## <u>Windows 11 メール設定方法</u>

Windows 11 メール(POP)

・はじめに

本マニュアルは、Windows11 標準メールで、inabapyonpyon.net ドメインのメールの送受信をするための設定例となります。

(1) スタートメニューから、メールを起動します。

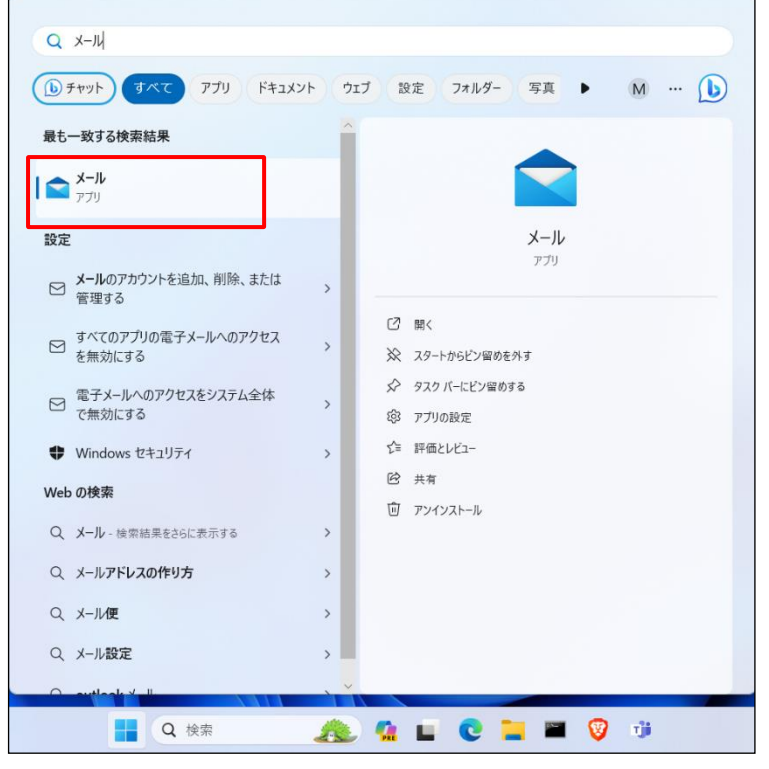

※お使いの OS の環境設定により、上記画面例と表示が異なる場合があります。

(2) 「 🚱 」マークをクリックし、「アカウントの管理」>「アカウントの追加」の順にクリックします。

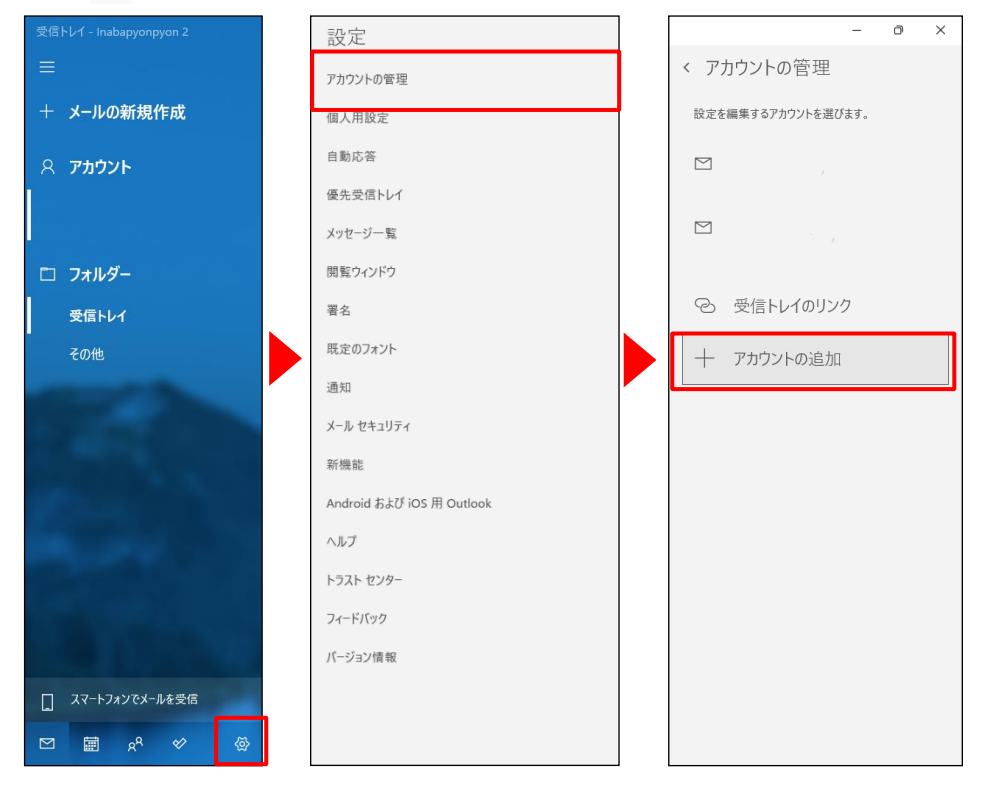

(3)アカウントの選択画面で、「詳細セットアップ」をクリックします。

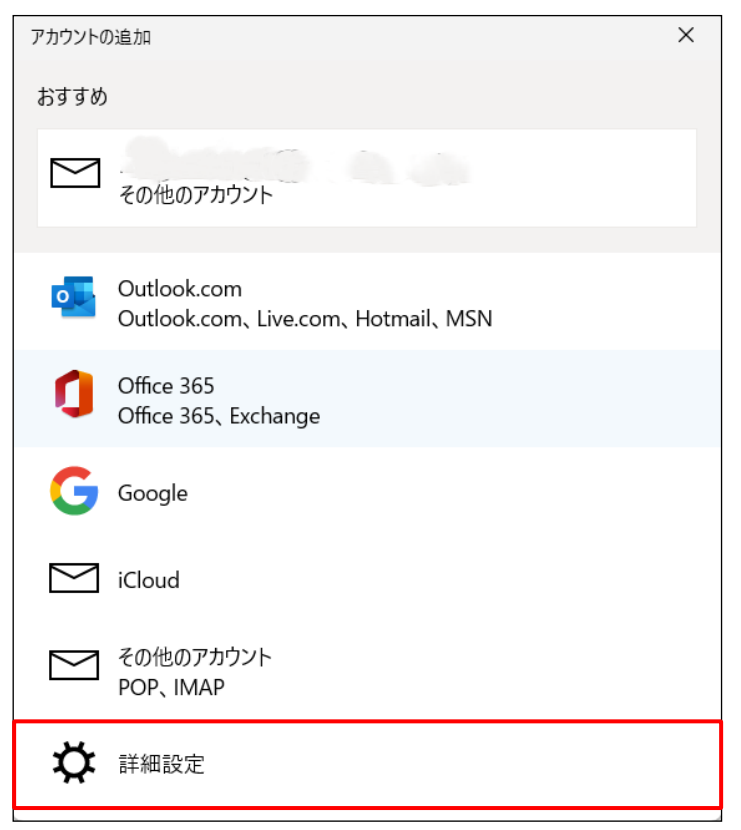

(4)詳細セットアップ画面で、「インターネットメール」をクリックします。

| アカウントの追加                                                                                 | ×   |
|------------------------------------------------------------------------------------------|-----|
| 詳細設定<br>セットアップするアカウントの種類を選択します。 不明な場合は、サービス ブ<br>ロバイダーに確認してください。                         | P   |
| <b>Exchange ActiveSync</b><br>Exchange、および Exchange ActiveSync を使用するその他のアカウントが含まれま<br>す。 |     |
| <b>インターネット メール</b><br>POP または IMAP アカウントを使用すると、Web ブラウザーでメールを表示できます。                     |     |
|                                                                                          |     |
|                                                                                          |     |
|                                                                                          |     |
| X +172                                                                                   | /セル |

(5)インターネットメールアカウント設定画面が表示されます。

各項目に入力し、**[サインイン]**ボタンをクリックします。

| アカウントの追加 ×                                 |  |  |
|--------------------------------------------|--|--|
| インターネット メール アカウント                          |  |  |
|                                            |  |  |
| 0000@inabapyonpyon. net ×                  |  |  |
|                                            |  |  |
| ユーザー名                                      |  |  |
|                                            |  |  |
| 彻: kevinc、kevinc@contoso.com、domain¥kevinc |  |  |
| パスワード                                      |  |  |
|                                            |  |  |
| アカウント名                                     |  |  |
| 0000@ i nabapyonpyon. net                  |  |  |
| この夕前を使用してメッセージが洋信                          |  |  |
| 日本の名前                                      |  |  |
|                                            |  |  |
| 受信メール サーバー                                 |  |  |
| mail.inabapyonpyon.net                     |  |  |
| アカウントの種類                                   |  |  |
| POP3 ~                                     |  |  |
| ー                                          |  |  |
| mail.inabapyonpyon.net                     |  |  |
|                                            |  |  |
| ✓ 送信サーバーには、認証が必要です                         |  |  |
| ✓ 送信メールに同じユーザー名とパスワードを使用する                 |  |  |
| ✓ 受信メールには SSL が必要                          |  |  |
| ✓ 送信メールには SSL が必要                          |  |  |
| ✓ サイソイン × キャンセル                            |  |  |

| メールアドレス                     | メールアドレスを入力します。                     |
|-----------------------------|------------------------------------|
| ユーザー名                       | 任意の名前を入力します。                       |
| パスワード                       | パスワードを入力                           |
| アカウント名                      | メールアドレスの@(アットマーク)から前の部分を<br>入力します。 |
| この名前を使用してメッセージを送信           | 任意の名前を入力                           |
| 受信メールサーバー                   | mail.inabapyonpyon.net と入力します。     |
| アカウントの種類                    | POP3                               |
| メールの送信(SMTP)サーバー            | mail.inabapyonpyon.net と入力します。     |
| 送信サーバーは認証が必要                | チェックします。                           |
| メールの送信に同じユーザー名とパスワー<br>ドを使う | チェックします。                           |
| 受信メールには SSL が必要             | チェックします。                           |
| 送信メールには SSL が必要             | チェックします。                           |

(6) 設定完了後、メール画面が表示されます。以上で設定完了です。

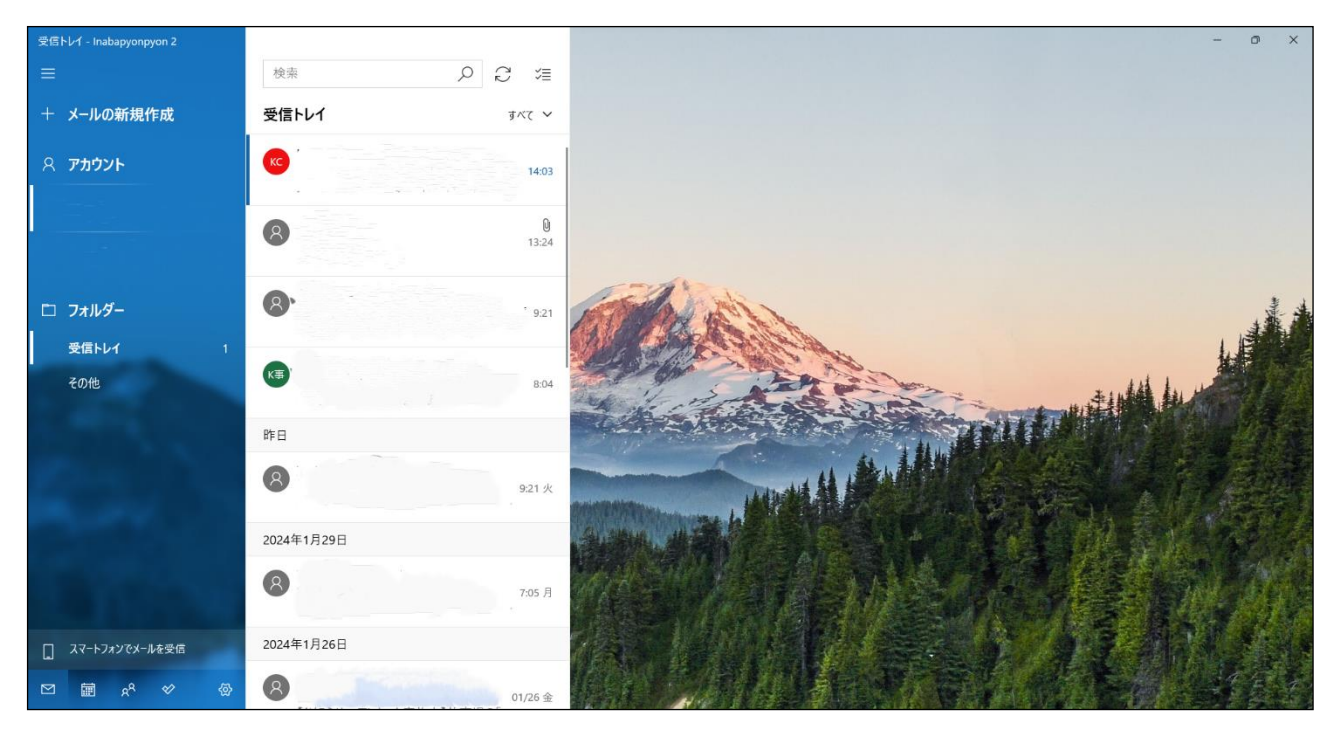